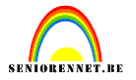

Open je afbeelding.

Menu afbeelding....vergroten/verkleinen....canvasgrootte....breedte 4cm, hoogte 4cm, kleur wit.

Trek een rechthoekige selectie op 1cm van de kant.

Menu....selecteren....selectie omkeren.

Stel je voorgrondkleur in met een kleur uit je afbeelding.

Vul met het emmertje de selectie.

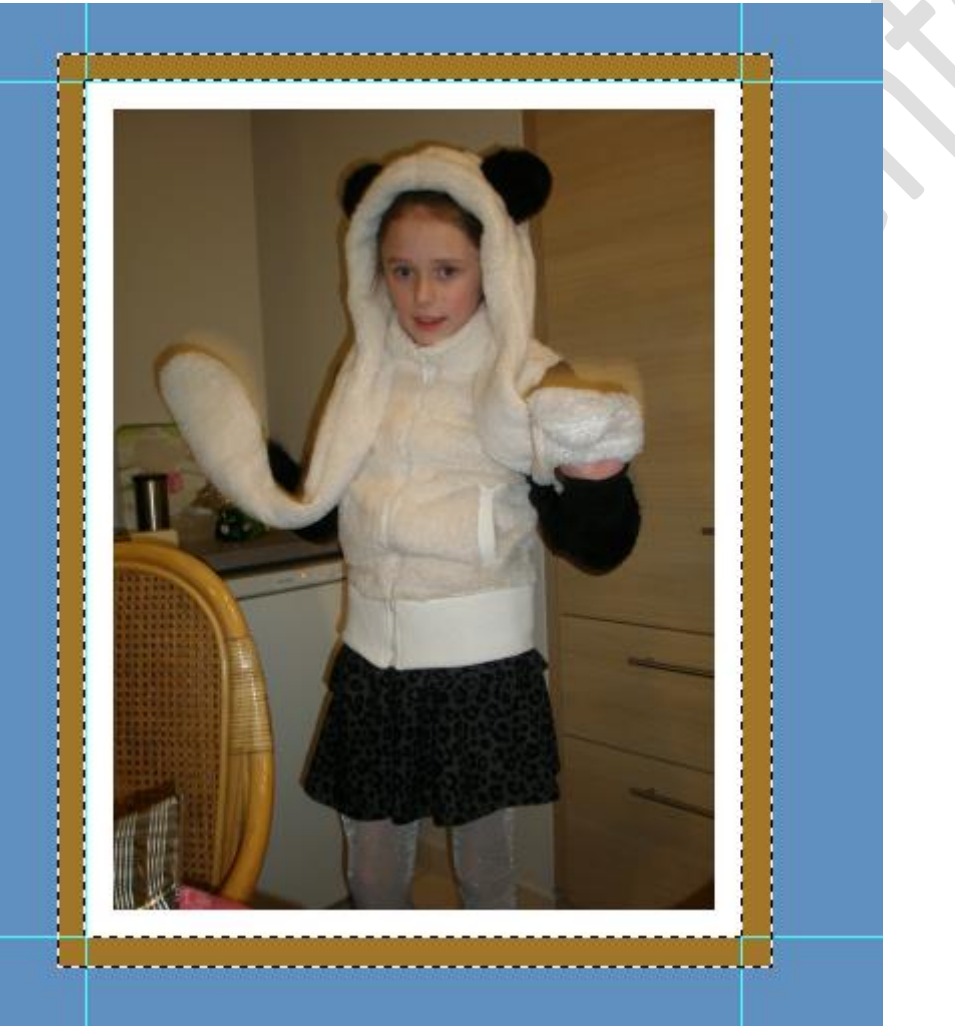

Deselecteren.

Trek nogmaals in het midden van je witte boord een rechthoekige selectie.....selectie omkeren.

Menu....filter....pixels....kristal(waarden tussen20 en 50 afhankelijk van de resolutie van je afbeelding.

#### elements

#### Gekartelde rand

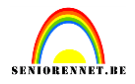

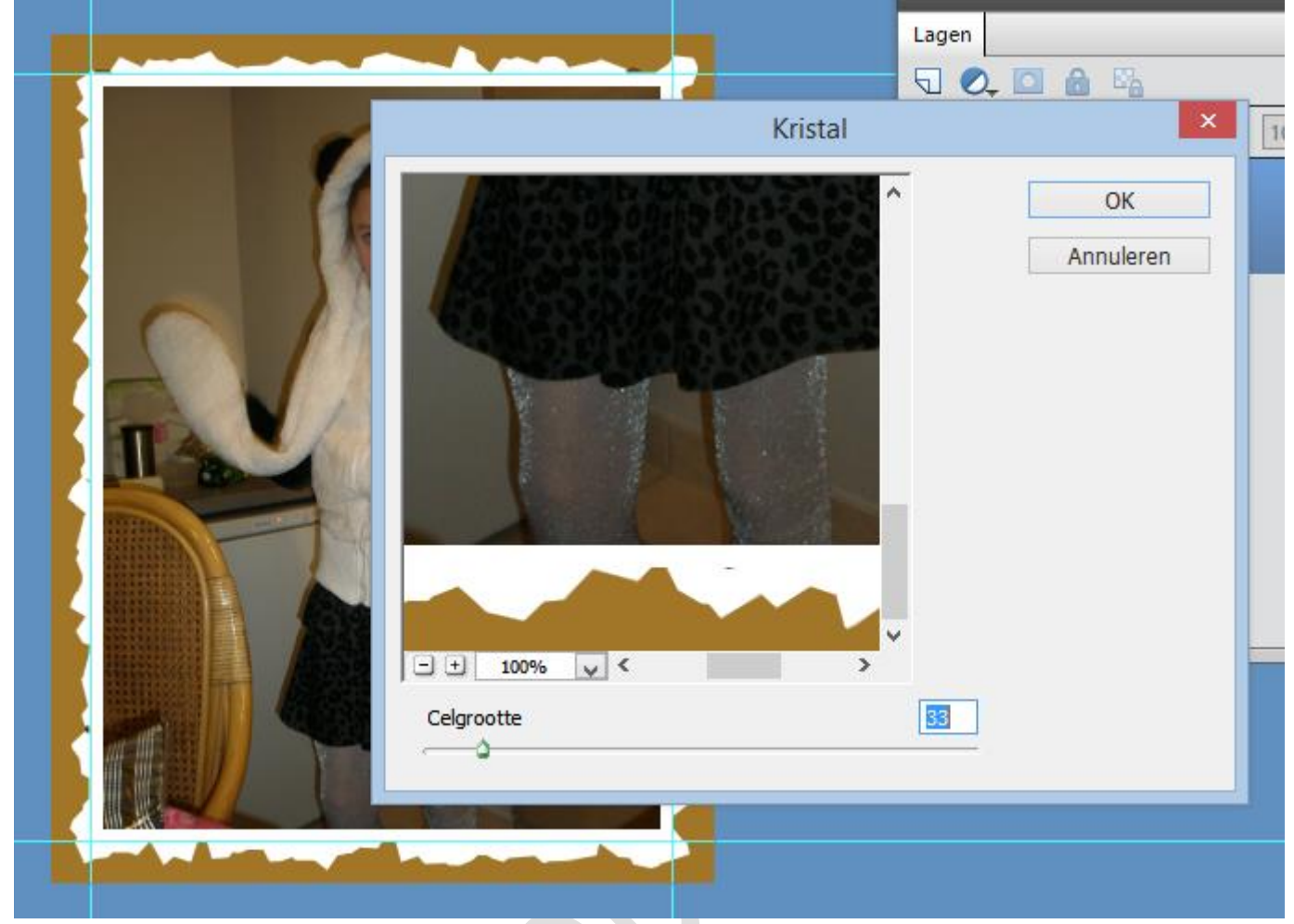

Deselecteer.

Ontgrendel de achtergrondlaag.

Neem toverstaf en klik in de gekleurde rand en delete...deselecteren.

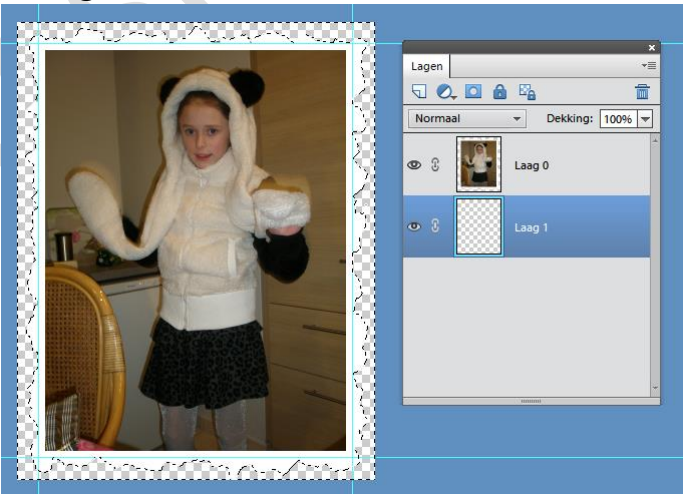

Neem nieuwe laag en plaats onderaan, vul deze met kleur of verloop. Geef laag 0 nog wat slagschaduw en klaar is ons werkje.

Nog even afbeeldingsgrootte nakijken en naam op het werkje zetten.

### elements

## Gekartelde rand

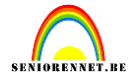

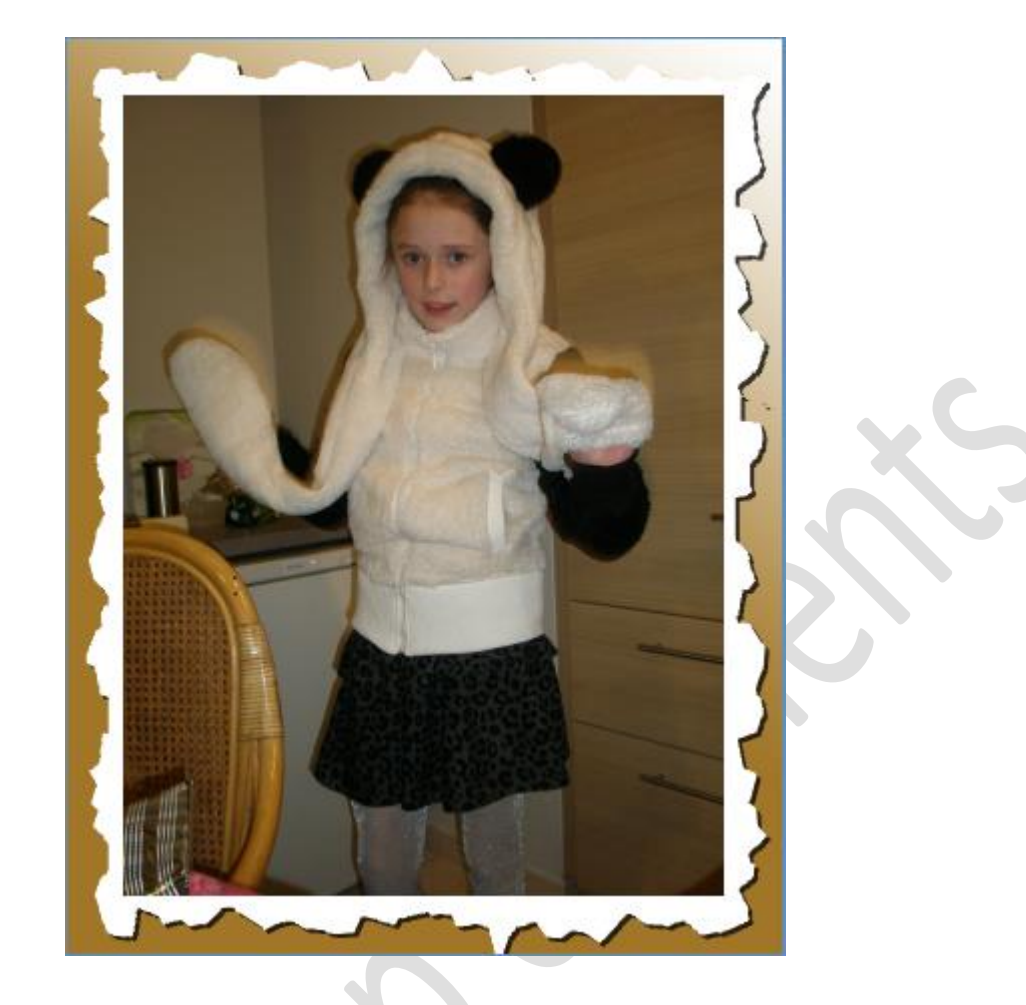

# Succes ermee.

Initiatie